## **Change My Legal or Preferred Name**

This quick reference guide (QRG) provides instructions on how to change your legal or preferred name in Workday.

To change your legal or preferred name, complete the following steps.

## **CHANGE LEGAL NAME**

From the Workday Home page:

- 1. Click the **Profile Icon** in the top right-hand corner of the page.
- 2. Click the View Profile button.
- 3. Click the Actions button on the left menu.
- 4. Hover over the **Personal Data** tab.
- 5. Click Change My Legal Name.

UNIVERSITY OF ARKANSAS SYSTEM powered by Workday.

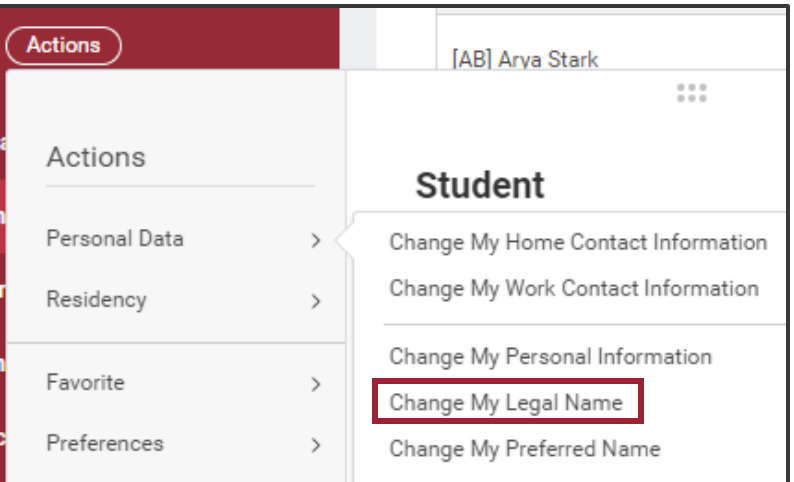

- 6. Enter the appropriate Effective Date.
- 7. Edit your name as needed.
- 8. In the attachments section, upload government approved document showing your legal name change.
- 9. Select **Legal Name Change** from the **Category** dropdown list.
- 10. Click Submit.

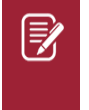

<u>Note</u>: A legal name change requires proof the name has been legally changed by the government.

## **CHANGE PREFERRED NAME**

From your Workday Profile:

- 1. Select the **Actions** button from the left menu.
- 2. Hover over the **Personal Data** tab.
- 3. Click Change My Preferred Name.
- 4. Edit your name as needed.
- 5. Click **Submit**.

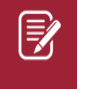

Note: A preferred name change does not require any additional documentation.

Student